## How to make an in-app payment on Weduc

Once you are logged on to your app follow the steps below

- Tap "access Weduc payments"
- > Tap on the child's name who you are making a payment for
- A new screen will load Weduc Payments
- Under Weduc payments purse all available purchases are shown

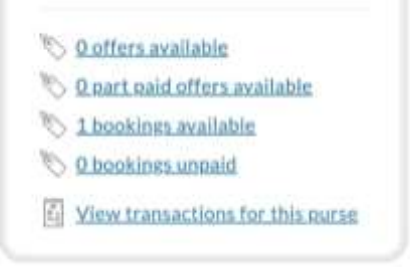

- To pay for an Offer tap "Offers available"
- All available offers are now listed
- Tap "View details" for more information

or

- Tap "Add to basket"
- A new mini window opens.

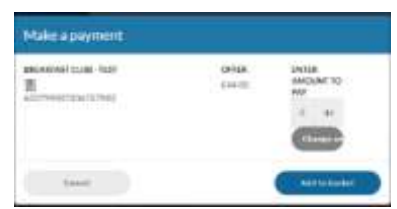

- To change the amount you wish to pay tap the grey "Change amount". (Not always available)
- Insert the amount you wish to pay then tap "Save amount".
- Tap "Add to basket".
- > At the top of the page tap on "View basket".
- If happy with amount tap "Checkout"

| Ty Hawked                            |                |                 |   |
|--------------------------------------|----------------|-----------------|---|
| Room to backet                       |                |                 | - |
| neoscartos for<br>A<br>Alternational | pansa<br>panso |                 | * |
| ensue from palses                    |                | 61.00<br>610.00 |   |

- Confirm details, then tap "Checkout"
- Select your payment card type by tapping on the icon, then tap "Proceed"
- Fill in your card details on screen
- You have the option to safe the card details if you wish to.
- Tap " Pay now"